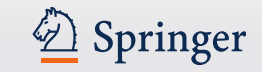

# SPRINGER NATURE

Hướng dẫn sử dụng Cơ sở dữ liệu sách điện tử Springer

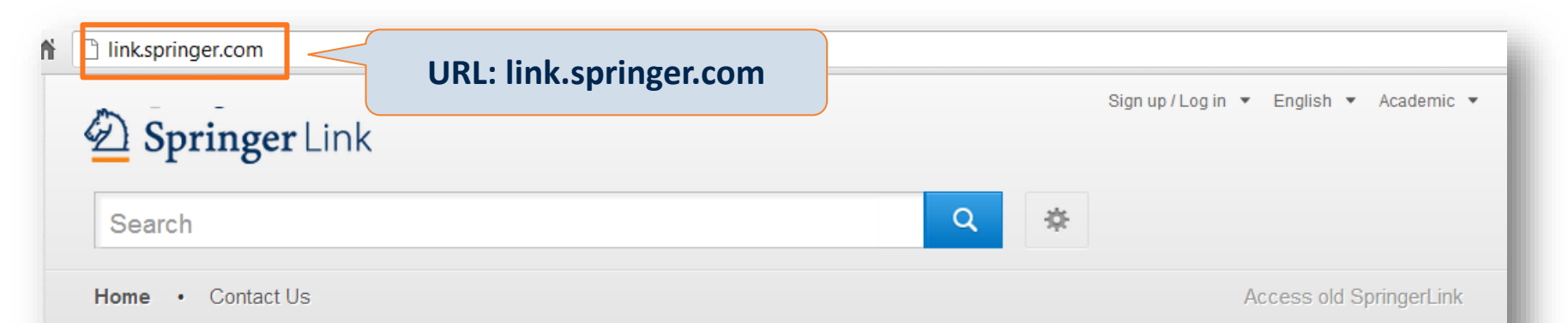

#### Browse by discipline

- » Biomedical Sciences
- » Business & Management
- » Chemistry
- » Computer Science
- » Earth Sciences and Geography
- » Economics
- » Education & Language
- » Energy
- » Engineering
- » Environmental Sciences
- » Food Science & Nutrition
- » Law
- » Life Sciences

Providing researchers with access to millions of scientific documents from journals, books, series, protocols and reference works.

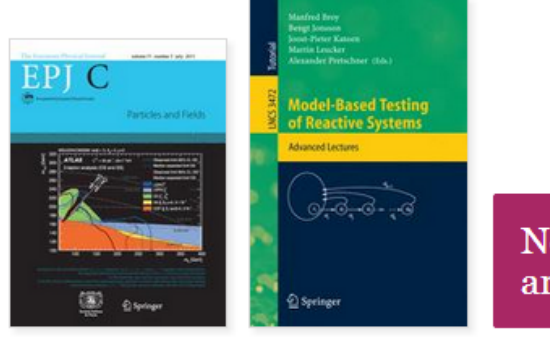

# New books and journals are available every day.

✓ Springer

## **Recent** Activity

What's being read within your organisation

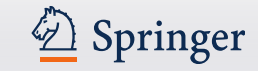

### Homepage

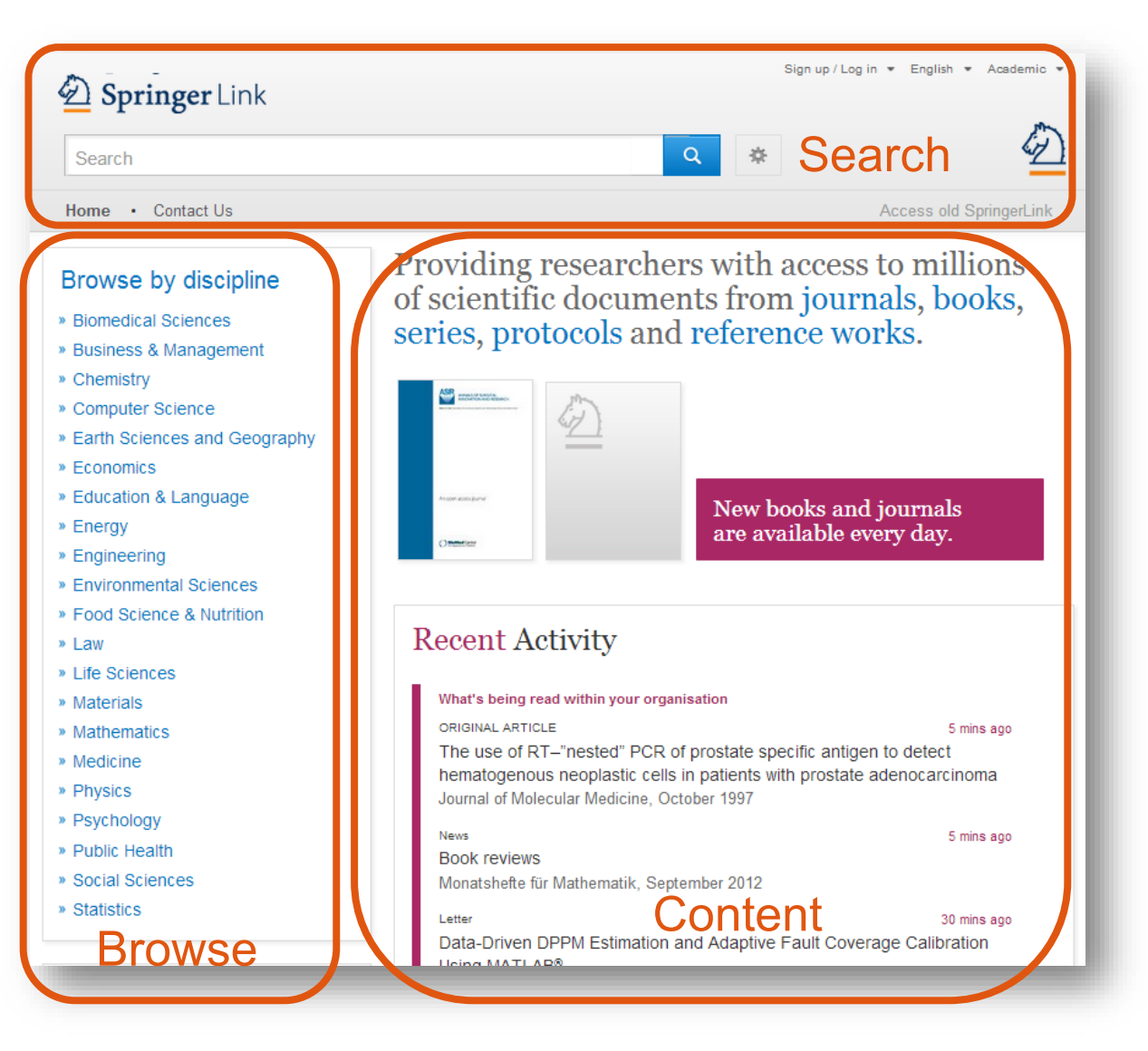

#### Gồm 3 mục:

- Search Tìm kiếm
- Browse Duyệt tìm
- Content đề xuất các dữ liệu dựa trên hồ sơ cá nhân người dùng

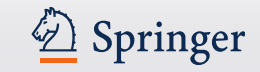

## Homepage

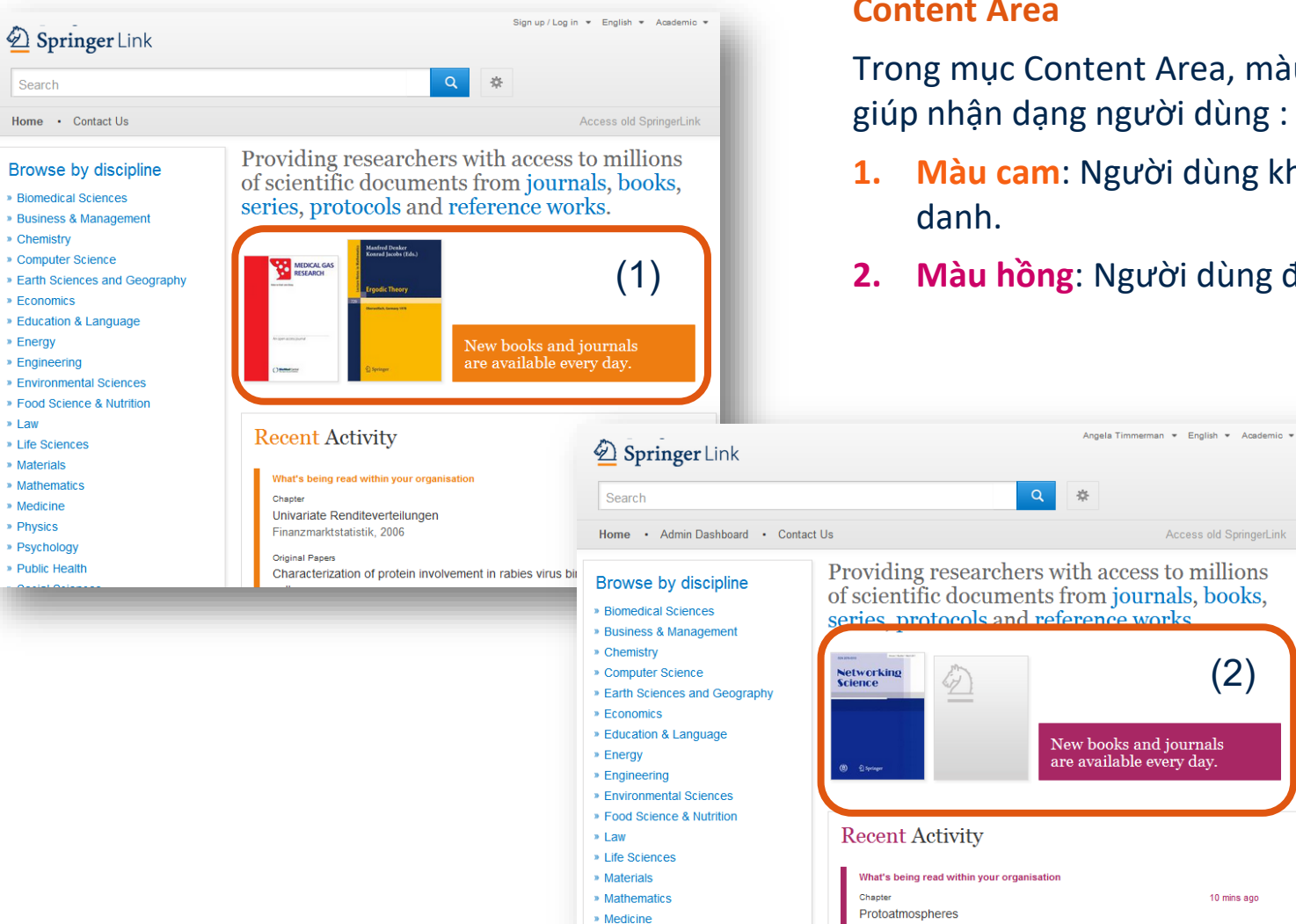

#### **Content Area**

Trong mục Content Area, màu sắc hiển thị giúp nhận dạng người dùng :

- 1. Màu cam: Người dùng không định
- 2. Màu hồng: Người dùng định danh.

Access old SpringerLink

(2)

10 mins ago

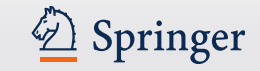

### Thông tin đơn vị

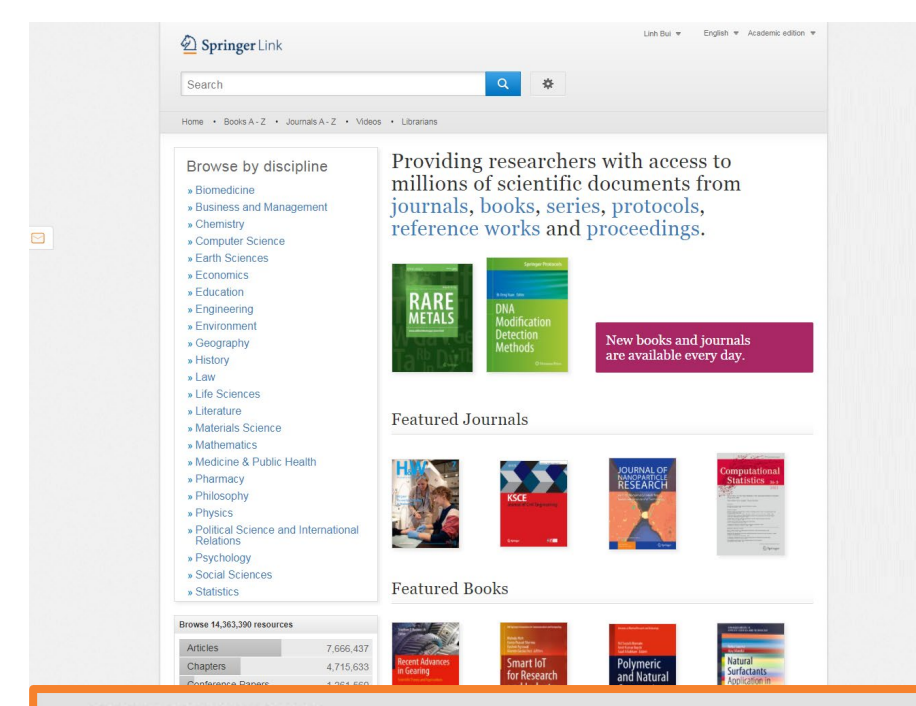

Thông tin về tài khoản, tên trường, dải IP mạng đang truy cập CSDL được hiển thị ở phần chân trang web

Người dùng thấy thông tin Tên trường của mình sẽ được quyền truy cập toàn văn vào các dữ liệu trong phạm vi cung cấp

#### **SPRINGER NATURE**

© Springer Nature Switzerland AG. Part of Springer Nature.

Logged in as: Linh Bui National Economics University (3000577483) 10845.01 SpringerLink Vietnam Combo eBook Consortium (3000813176) 58.186.52.10

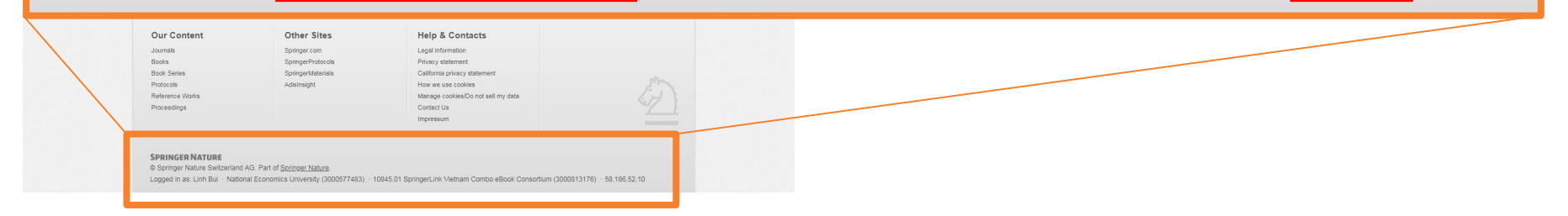

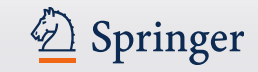

# Tìm kiếm đơn giản

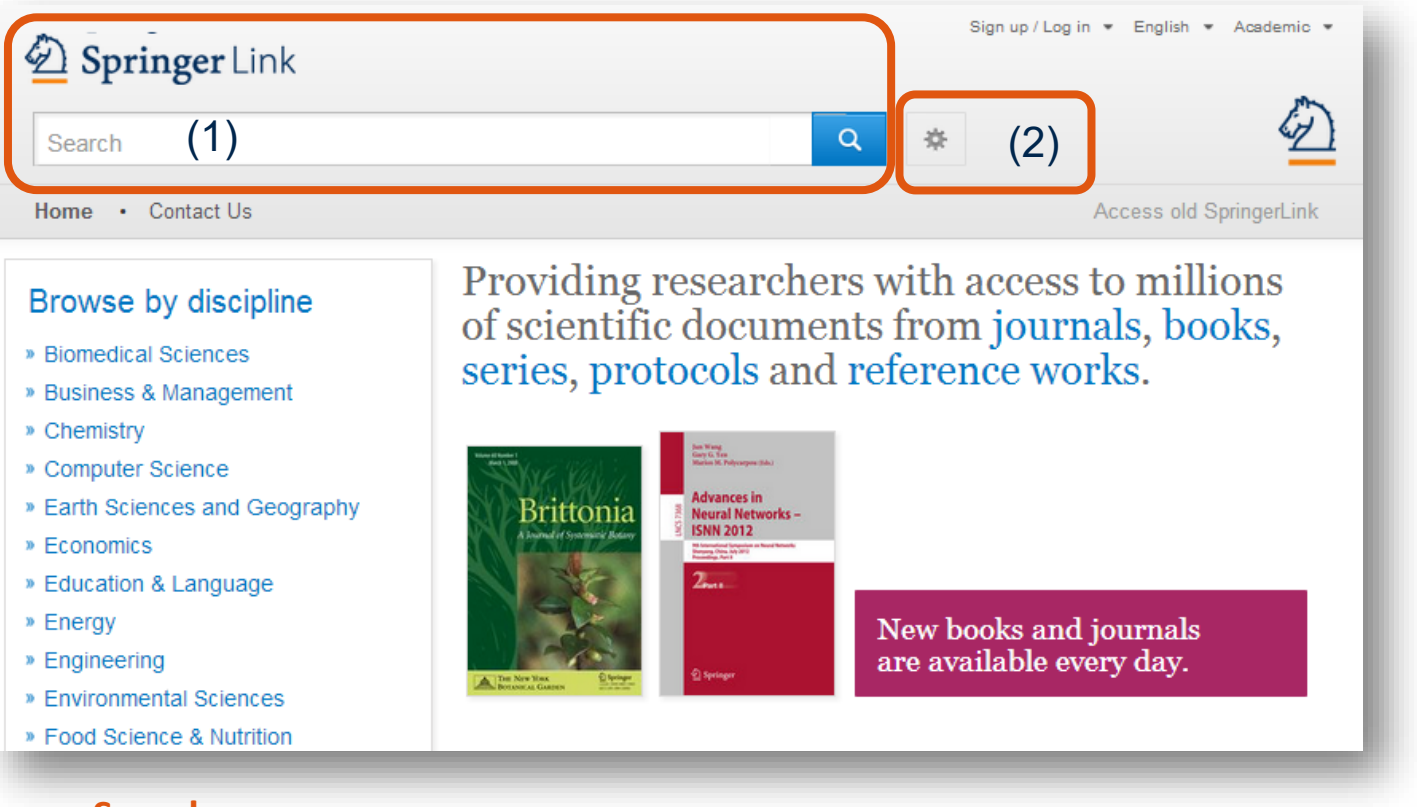

#### Search:

- 1. Hầu hết người dùng bắt đầu tìm kiếm với phần Basic Search khiến số lượng kết quả tìm lớn và chưa chính xác.
- 2. Lựa chọn Advance search & Search help để tìm kiếm hiệu quả hơn.

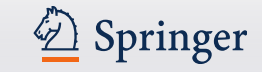

### Tìm kiếm nâng cao

| Springer Link                                                     |   |   |
|-------------------------------------------------------------------|---|---|
| Search                                                            | Q | * |
| ome · Contact Us                                                  |   |   |
| Advanced Search                                                   |   |   |
| Find Resources                                                    |   |   |
| with all of the words                                             |   |   |
| with the exact phrase                                             |   |   |
| with at least one of the words                                    |   |   |
| without the words                                                 |   |   |
| where the title contains                                          |   |   |
| e.g., "Cassini at Satum" or Satum                                 |   |   |
| where the author / editor is                                      |   |   |
| e.g., "H.G.Kennedy" or Elvis Morrison<br>Show documents published |   |   |
| between     and         Include preview-only content              |   |   |
| Search                                                            |   |   |

Người dùng có thể giới hạn tìm kiếm các dữ liệu được quyền truy cập toàn văn theo lựa chọn trên Advanced Search.

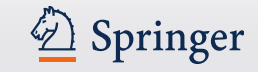

# Duyệt tìm

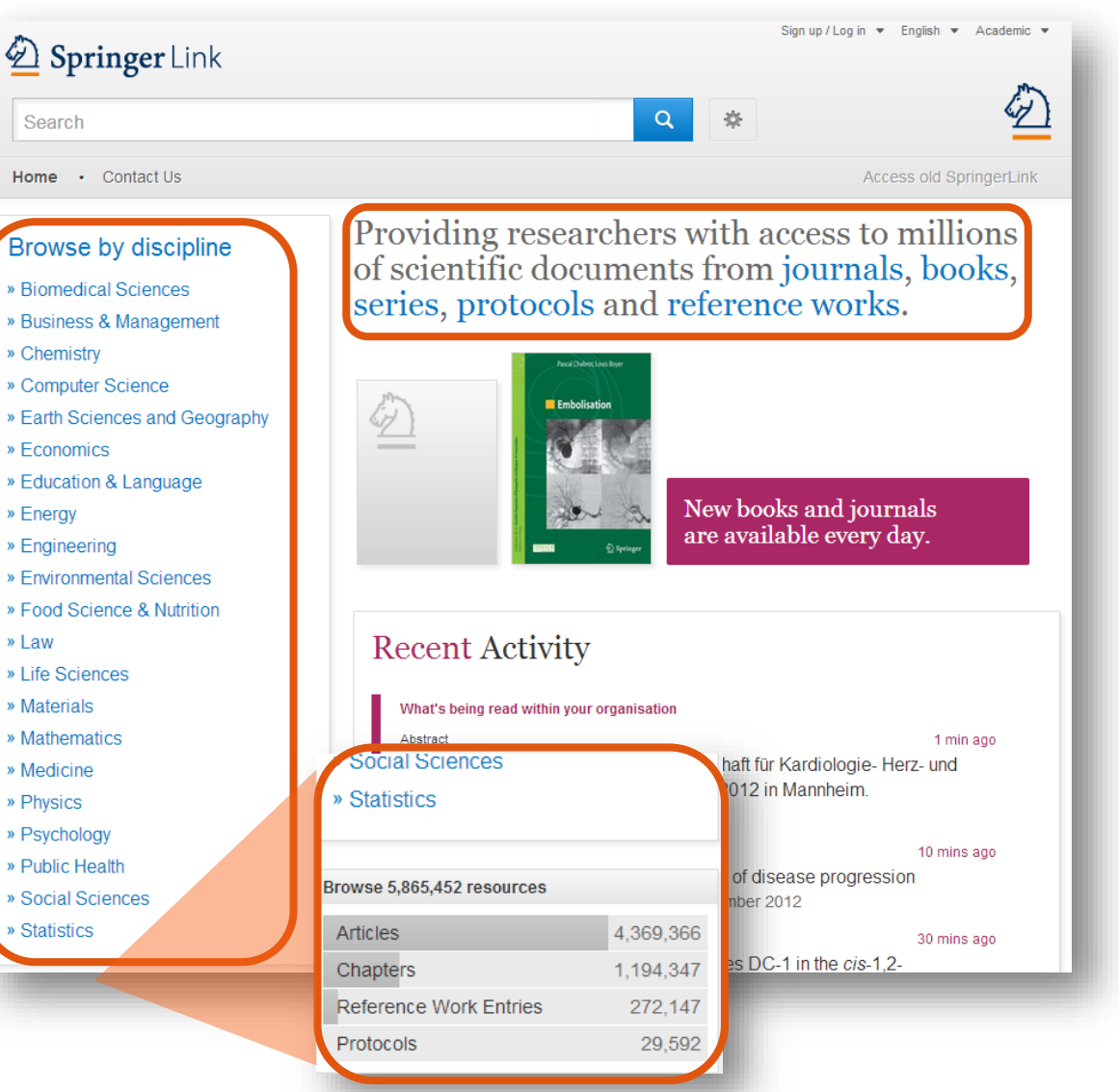

Tính năng Duyệt tìm – Browse ở bên trái màn hình cho phép phân chia CSDL theo chủ đề.

Người dùng có thể duyệt tìm theo Dạng tài liệu - Content type

- được liệt kê ngay phía dưới các chủ đề:
- (Journal ) Articles: bài tạp chí
- References Work Entries: đầu mục tham khảo
- (Book) Chapters: Chương sách
- Protocols: giao thức

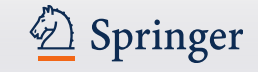

### Duyệt tìm các dữ liệu có quyền truy cập toàn văn

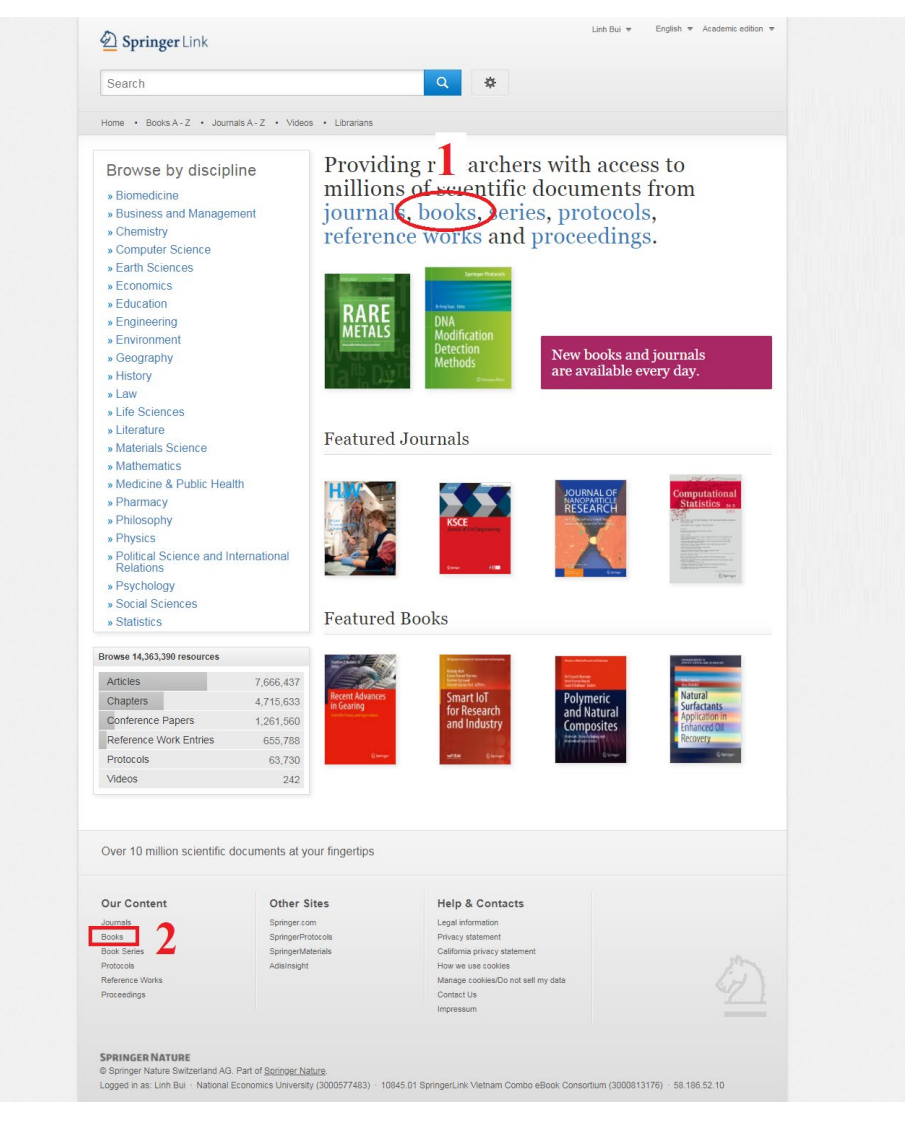

Để duyệt tìm các sách trong phạm vi cung cấp (có quyền truy cập toàn văn) người dùng có thể dùng 2 cách

- Trên trang chủ: chọn mục Book ở phần nội dung truy cập (Mục số 1)
- Tại phần chân trang (cuối cùng của trang): chọn Book trong phần Our content (Mục số 2)

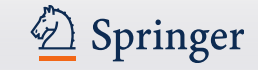

| Include Preview-Only<br>content              |         | 11,485 Result(s) within Book 🗞 👔                                                                                                    |
|----------------------------------------------|---------|----------------------------------------------------------------------------------------------------|
| Refine Your Search                           |         | Sort By         Newest First         Oldest First         Date Published         Page         1         of 575         >                                                                                                    |
| Content Type                                 |         | Your search also matched 274,859 preview-only results, e.g.                                                                                                    |
| Book                                         | 8       | Intelligent Computing                                                                                                    |
| Conference Proceedings                       | 3,591   | » Include preview-only content                                                                                                    |
| Reference Work                               | 43      | Book                                                                                                    |
| Discipline                                   | see all | The Innovation Revolution in Agriculture                                                                                                    |
| Computer Science                             | 4,511   | A Roadmap to Value Creation The Innovation Revolution in                                                                                                    |
| Business and Management                      | 2,291   | Hugo Campos (2021)                                                                                                    |
| Economics                                    | 1,591   | and the second second se |
| Education                                    | 1,322   |                                                                                                    |
| Finance                                      | 400     | Book                                                                                                    |
| Subdiscipline                                | see all | Skills in Rheumatology Sills in Preumatology                                                                                                    |
| Information Systems                          | 300 311 | Dr. Hani Almoallim, Mohamed Cheikh (2021)                                                                                                    |
| Applications (incl. Internet)                | 1,775   |                                                                                                    |
| Artificial Intelligence                      | 1,774   |                                                                                                    |
| Computer Communication<br>Networks           | 1,659   | Book                                                                                                    |
| Software Engineering                         | 1,177   | 70 Years of Levothyroxine                                                                                                    |
| Algorithm Analysis and<br>Problem Complexity | 1,159   | Prof. George J. Kahaly (2021)                                                                                                    |
| Language                                     |         |                                                                                                    |
| English                                      | 11,322  |                                                                                                    |
| German                                       | 144     | Book                                                                                                    |
| Italian                                      | 15      | XcalableMP PGAS Programming Language                                                                                                    |
| French                                       | 4       | From Programming Model to Applications Prof. Mitsuhisa Sato (2021)                                                                                                    |

Danh mục kết quả tìm hiển thị ở bên phải màn hình.

Hệ thống mặc định hiển thị cả các kết quả mà người dùng xem được các phần mô tả.

Người dung bỏ tích chọn nếu chỉ muốn xem các kết quả được quyền truy cập toàn văn.

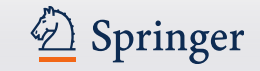

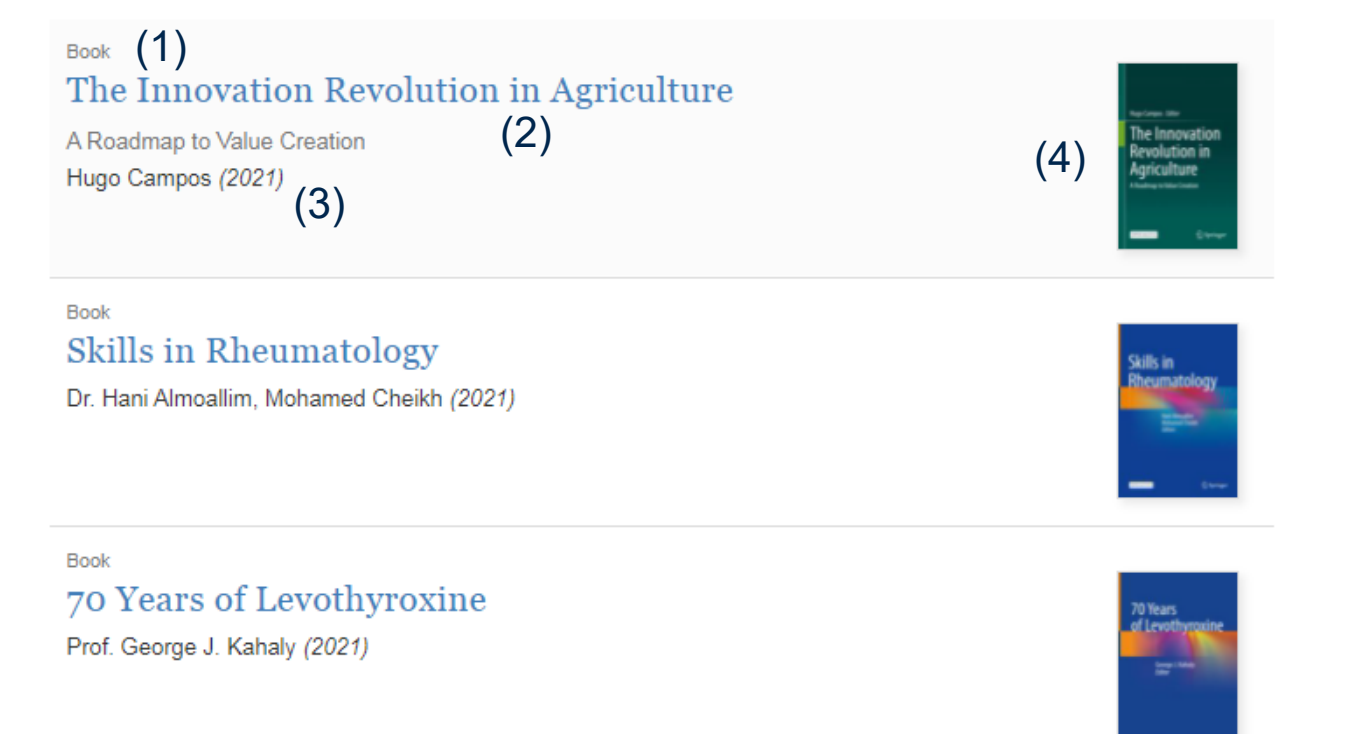

# Thành phần nội dung hiển thị của 1 kết quả tìm:

- 1. Dạng dữ liệu
- 2. Nhan đề tài liệu
- Tên tác giả, năm xuất bản
- 4. Ảnh bìa tài liệu

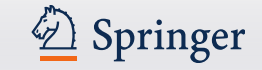

| Include Preview-Onl<br>content                       | ly 🗆    | 11,485 Result(s)within Book 🔕                                      |
|------------------------------------------------------|---------|--------------------------------------------------------------------|
| Refine Your Search                                   |         | Sort By Newest First Oldest First Date Published Page 1 of 575     |
| Content Type                                         |         | Your search also matched <b>274,859</b> preview-only results, e.g. |
| Book                                                 | 8       | Intelligent Computing                                              |
| Conference Proceedings                               | 3,591   | » Include preview-only content                                     |
| Reference Work                                       | 43      | Roak                                                               |
| Discipline                                           | see all | The Innovation Revolution in Agriculture                           |
| Computer Science                                     | 4,511   | A Roadmap to Value Creation                                        |
| Business and Management                              | 2,291   | Hugo Campos (2021)                                                 |
| Economics                                            | 1,591   | - tw                                                               |
| Education                                            | 1,322   |                                                                    |
| Finance                                              | 400     | Book                                                               |
| Subdiscipline                                        | see all | SKIIIS IN KINEUMATOIOgy Sulls in Reconstructions                   |
| Information Systems<br>Applications (incl. Internet) | 1,775   |                                                                    |
| Artificial Intelligence                              | 1,774   | - te-                                                              |
| Computer Communication<br>Networks                   | 1,659   | Book                                                               |
| Software Engineering                                 | 1,177   | 70 Years of Levothyroxine                                          |
| Algorithm Analysis and<br>Problem Complexity         | 1,159   | Prof. George J. Kahaly (2021)                                      |
| Language                                             |         |                                                                    |
| English                                              | 11,322  |                                                                    |
| German                                               | 144     | Book                                                               |
| Italian                                              | 15      | XcalableMP PGAS Programming Language                               |
| French                                               | 4       | From Programming Model to Applications                             |
|                                                      |         | Prof. Mitsuhisa Sato (2021)                                        |

# Bộ lọc kết quả theo:

- Chỉ các tài liệu được
  - quyền truy cập toàn văn
- Dạng tài liệu
- Chủ đề
- Chủ đề con
- Ngôn ngữ

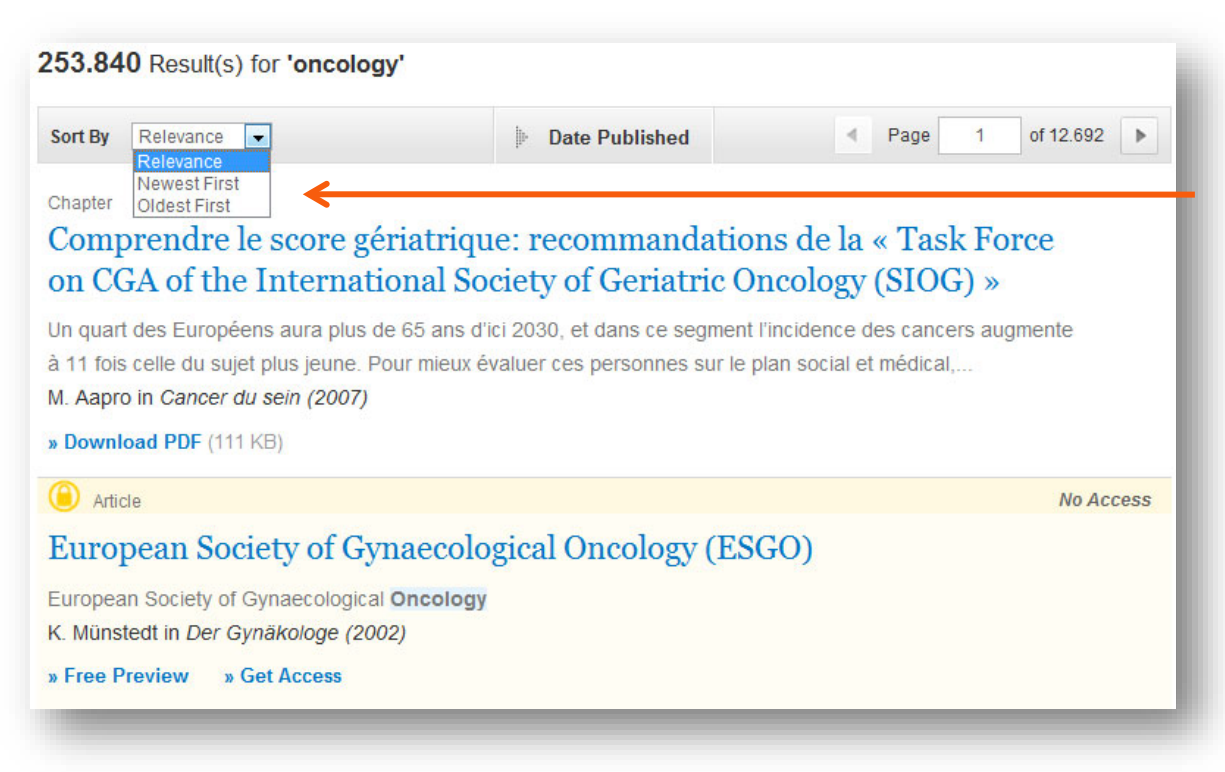

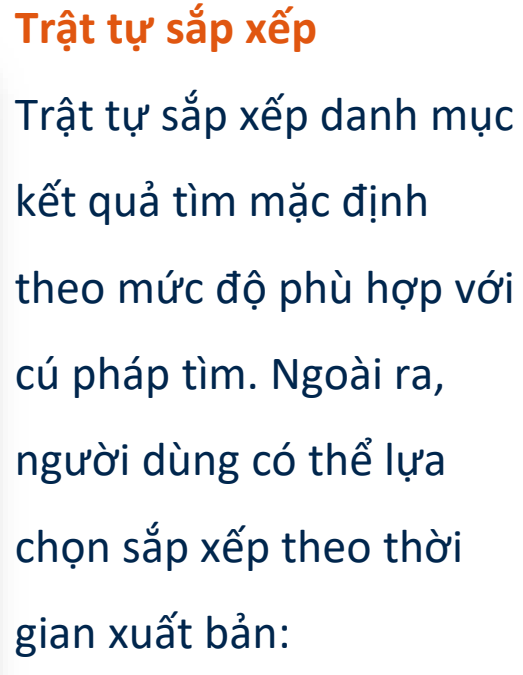

- Newest First: Mới nhất trước
- Oldest First: Cũ nhất

trước

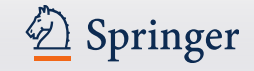

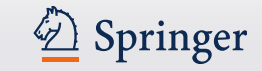

|                                                                                   | Date Published                                                                            | Page 1 of 168          |
|-----------------------------------------------------------------------------------|-------------------------------------------------------------------------------------------|------------------------|
| Show documents published between (Available 1867 - 2012)                          | ▼ 1867 and 2012 Q                                                                         | (2)                    |
| <sup>Chapter</sup><br>Hoe groot is de kans als hu<br>bacterie?                    | uisarts besmet te raken met d                                                             | e MRSA-                |
| op basis van de gevoeligheid voor metic<br>dr. E.E. Stobberingh in Vademecum perm | illine in meticilline-gevoelige (MSSA) en meticil<br>nanente nascholing huisartsen (2006) | line-resistente (MRSA) |
| J 1                                                                               |                                                                                           |                        |
| Download PDF (50 KB) » View Chap                                                  | oter                                                                                      |                        |

 Sắp xếp theo Năm xuất bản
 Giúp xác định chính xác thời gian xuất bản người dùng cần tìm.

- 2. Pagination: Định vị trang kết quả
- Download List: Cho phép người dùng tải danh mục kết quả tìm ở dạng CSV.

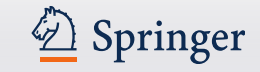

## Trang chủ 1 tựa sách

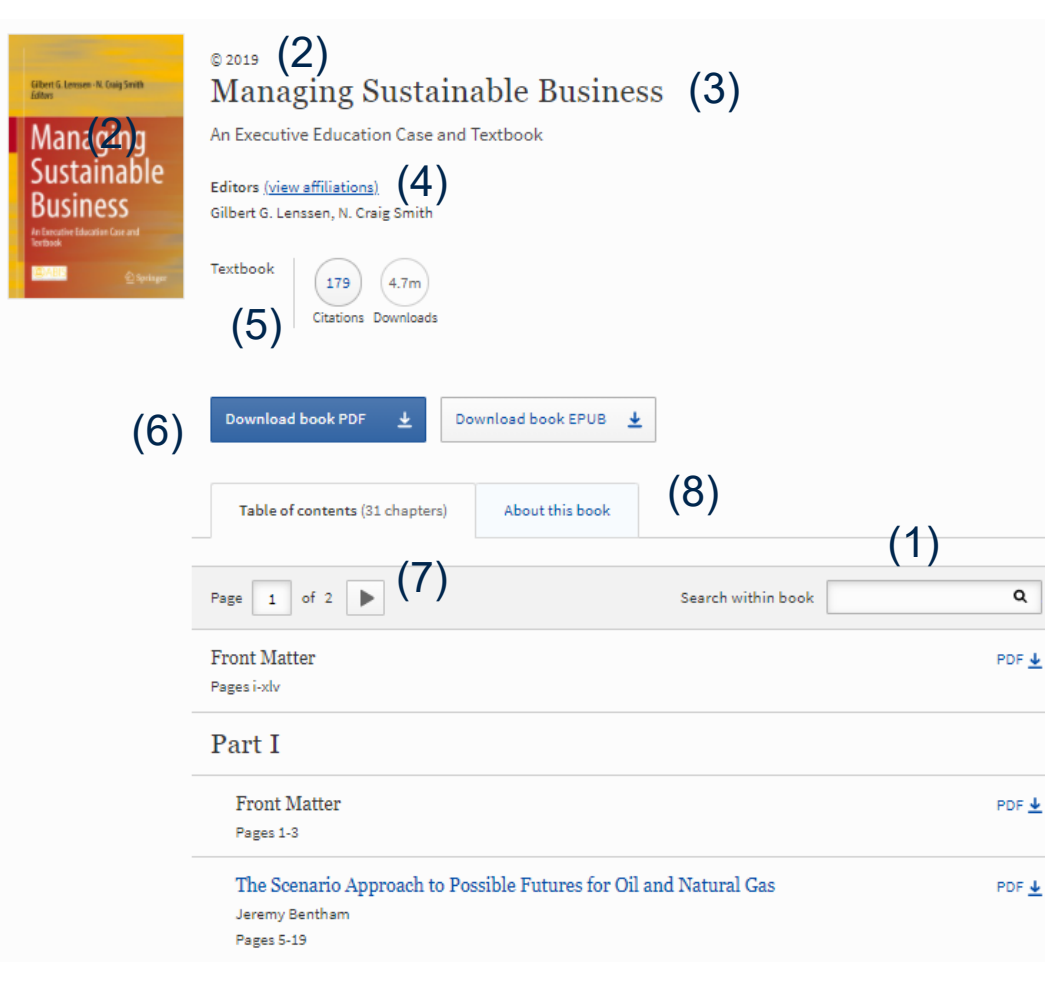

- 1. Tìm kiếm trong nội dung cuốn sách
- 2. Năm xuất bản
- 3. Nhan đề sách
- 4. Tác giả
- Dạng sách, thông tin trích dẫn, lượt tải xuống
- 6. Tải xuống toàn bộ sách
- Mục lục và đường dẫn đến các chương của sách
- 8. Thông tin sách

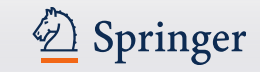

# Trang nội dung chương sách

individual and collective choices.

| The Scenar<br>Natural Ga                                                          | io Approach to Possible Futures for Oil and s (2)                                                                                                    | Download book •<br>Cite chapter •                                                                                      |
|-----------------------------------------------------------------------------------|----------------------------------------------------------------------------------------------------|----------------------------------------------------------------------------------------------------|
| Authors<br>Jeremy Bentham 🗹<br>Chapter<br>First Online: 08 March                  | Authors and affiliations (3) 2018 Downloads                                                                                                    | Chapter<br>Abstract<br>Introduction<br>Scenarios in Shell<br>Scenarios and Executive D (6)<br>The Energy Outlook and t |
| Abstract                                                                          | (4)                                                                                                    | New Lenses<br>New Lens Scenarios for th                                                                                |
| Shell has been usi<br>Developing and aj<br>decision-makers t<br>and engage with a | ng scenario planning for 40 years to help deepen its strategic thinking.<br>plying scenarios is part of an ongoing process in Shell that encourages<br>o explore the features, uncertainties, and boundaries of the future landscape,<br>lternative points of view. | Reflections<br>Concluding Remarks<br>Footnotes<br>Royal Dutch Shell plc, Dis                                           |
| The scenarios go l<br>economics, energy                                           | eyond conventional energy outlooks and consider long-term trends in<br>supply and demand, geopolitical shifts and social change. They are based on                                                                                                    | References<br>Copyright information<br>About this chapter                                                              |

Shell's latest scenario publication, the *New Lens Scenarios*, published in 2013, provides an indepth analysis of how economic, social and political forces might play out over the twenty-first century, as well as their consequences for the global energy system and environment. Its

- 1. Thông tin tên sách, vị trí chương sách
- 2. Tên chương sách
- 3. Thông tin tác giả và đơn vị
- 4. Nội dung tóm tắt và toàn văn chương sách
- 5. Tải toàn bộ sách, trích dẫn
- 6. Liên kết nhanh đến các phần trong chương sách